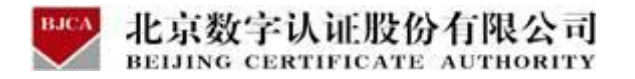

# 南宁市住房公积金项目

用户操作手册 (在线业务)

北京数字认证股份有限公司

2021年9月

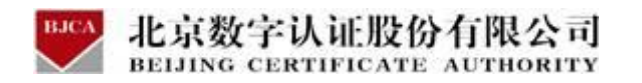

目录

| 编写目的   | 1与适用范围                                                                    | 2                   |
|--------|---------------------------------------------------------------------------|---------------------|
| 数字证书   | 闲务系统概述                                                                    | 2                   |
| 2.1 数字 | 产证书服务系统介绍                                                                 | 2                   |
| 2.2 客户 | 户端程序安装                                                                    | 2                   |
| 证书业务   | - 类型                                                                      | 5                   |
| 3.1证书  | 5新办                                                                       | 6                   |
| 3.2证书  | 5解锁                                                                       | 11                  |
| 3.3证书  | 5补办                                                                       | 14                  |
| 3.4订单  | 鱼查询                                                                       | 24                  |
|        | 编写目的<br>数字证书<br>2.1数字<br>2.2 客户<br>证书<br>3.1证书<br>3.2证书<br>3.3证书<br>3.4订单 | 编写目的与适用范围数字证书服务系统概述 |

### 

本文档旨在明确公积金用户在线申请数字证书的步骤及具体操作。适用于证书用户办理数字证书涉及到的在线相关业务。

## 2 数字证书服务系统概述

## 2.1 数字证书服务系统介绍

数字证书服务系统是用户在线办理数字证书及查询办理进度的服务平台,可为用 户提供在线新办,在线更新,在线解锁等证书生命周期服务。

在线证书业务的云平台网址:http://help.bjca.org.cn/nngjj/index.html

(注: 打开在线平台网址时, 建议使用 iell 浏览器或者 360 浏览器的兼容模式)

|            | ousing 1100 | den Fund Management Center |                               |                            |   |
|------------|-------------|----------------------------|-------------------------------|----------------------------|---|
| 通道         |             | 证书服务                       |                               |                            | 0 |
| 好证书介绍      | 100         | 📮 证书新办                     | ④ 证书更新                        | 💂 证书变更                     |   |
| 务办理指南      |             | 用户首次申请证书时,需办理此项业<br>务。     | 用户数字证书到期前, 需要办理更新业务, 延长证书有效期。 | 当您单位的信息发生变更时,需要办理<br>此项业务。 | 在 |
| [书使用及相关下载  | 1           |                            |                               |                            |   |
| 《单位数字证书申请》 | 表》          | 🖌 证书补办                     | 2 证书解锁                        | 🧕 证书注销                     |   |
| E书应用环境     |             | 补办已遗失或损坏的证书介质及存储在介质中的数字证书。 | 如您忘记密码或密码已锁死, 需办理证<br>书解锁业务。  | 用户停止使用数字证书时, 可申请证书<br>注销。  |   |
| 的题         |             |                            |                               |                            |   |
| 资网点        | A           | ■■ 电子发票重新获取                |                               |                            |   |
|            |             | 机伤于收到中了华西邮件 可通过业务          |                               |                            |   |

## 2.2 客户端程序安装

登录数字证书服务系统办理数字证书前, 电脑需要安装有证书助手驱动(即证书

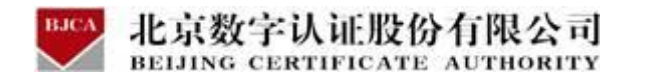

应用环境),否则无法进行相关操作。

安装证书助手驱动的具体流程如下:

1.登录云平台证书服务系统, 在左侧菜单栏中, 下载【证书应用环境】, 即 BJCA 证书助手。

| 快速通道        | 证书服务                      |
|-------------|---------------------------|
| 数字证书介绍      | 📮 证书新办                    |
| 业务办理指南      | 用户首次申请证书时, 需办理此项业<br>务。   |
| 证书使用及相关下载   |                           |
| 《单位数字证书申请表》 | 🔒 证书解锁                    |
| 证书应用环境      | 如您忘记密码或密码已锁死, 需办理证        |
| 法人授权委托书     | 市理规型劳。                    |
| 用户操作手册      | <ul> <li>•TM+%</li> </ul> |

2.下载完成后,打开证书应用环境,点击"安装",程序会自动被安装。

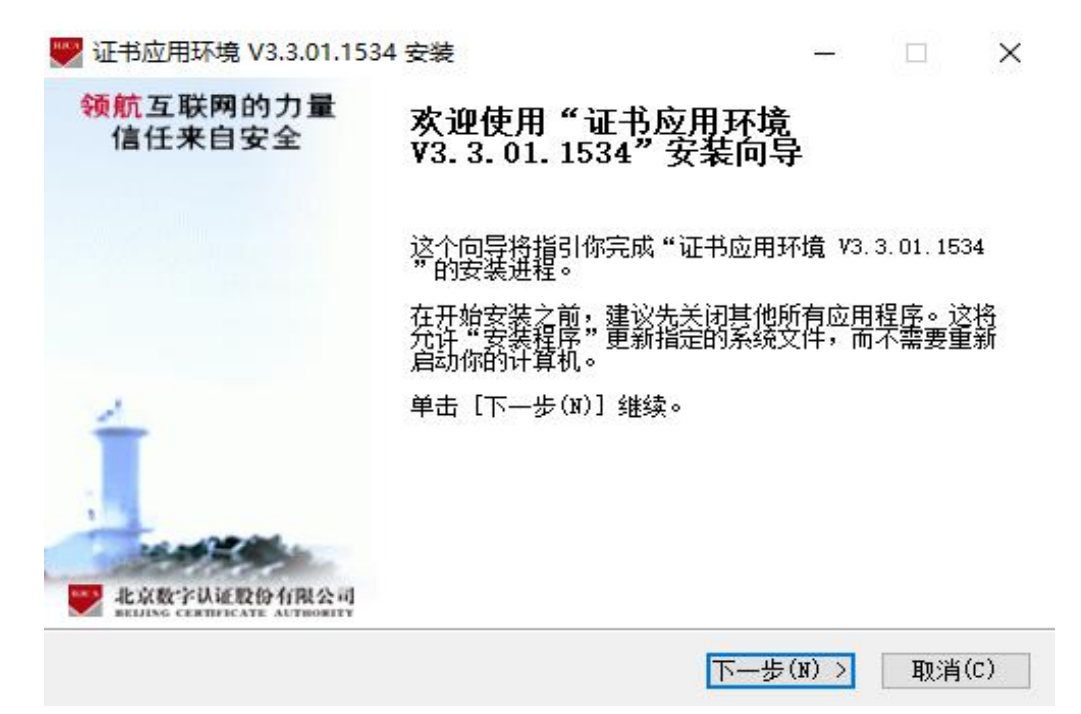

| ₩ 址书应用环境 V3.             | .3.01.1534 安装     |           | 1         |       |
|--------------------------|-------------------|-----------|-----------|-------|
| <b>正在安装</b><br>"证书应用环境 \ | /3.3.01.1534"正在安装 | ,请等候      |           | вл    |
| 正在做安装前的准                 | `备                |           |           |       |
|                          |                   |           |           |       |
| 322/144 12 (07           |                   |           |           |       |
|                          |                   |           |           |       |
|                          |                   |           |           |       |
|                          |                   |           |           |       |
| www.bjca.org.cn _        |                   |           |           |       |
|                          |                   | 〈上一歩(B) 下 | — 歩 (N) > | 取消(C) |
|                          | 2 01 1524 去选      |           |           | _     |
| 正在安装                     | 510111504 32.22   |           |           | BI    |
| "证书应用环境 \                | /3.3.01.1534"正在安装 | ,请等候      |           |       |
| 正在安装BJCA在线               | 升级程序              |           |           | _     |
| 显示细节(D)                  | 公用库 1.0.0.2 安装    |           | X         |       |
|                          |                   |           |           |       |
|                          | 您必须重新启动计算机;       | 之后才能继续使用! |           |       |
|                          |                   |           | _         |       |
|                          |                   | 确定        |           |       |
|                          |                   |           | -         |       |

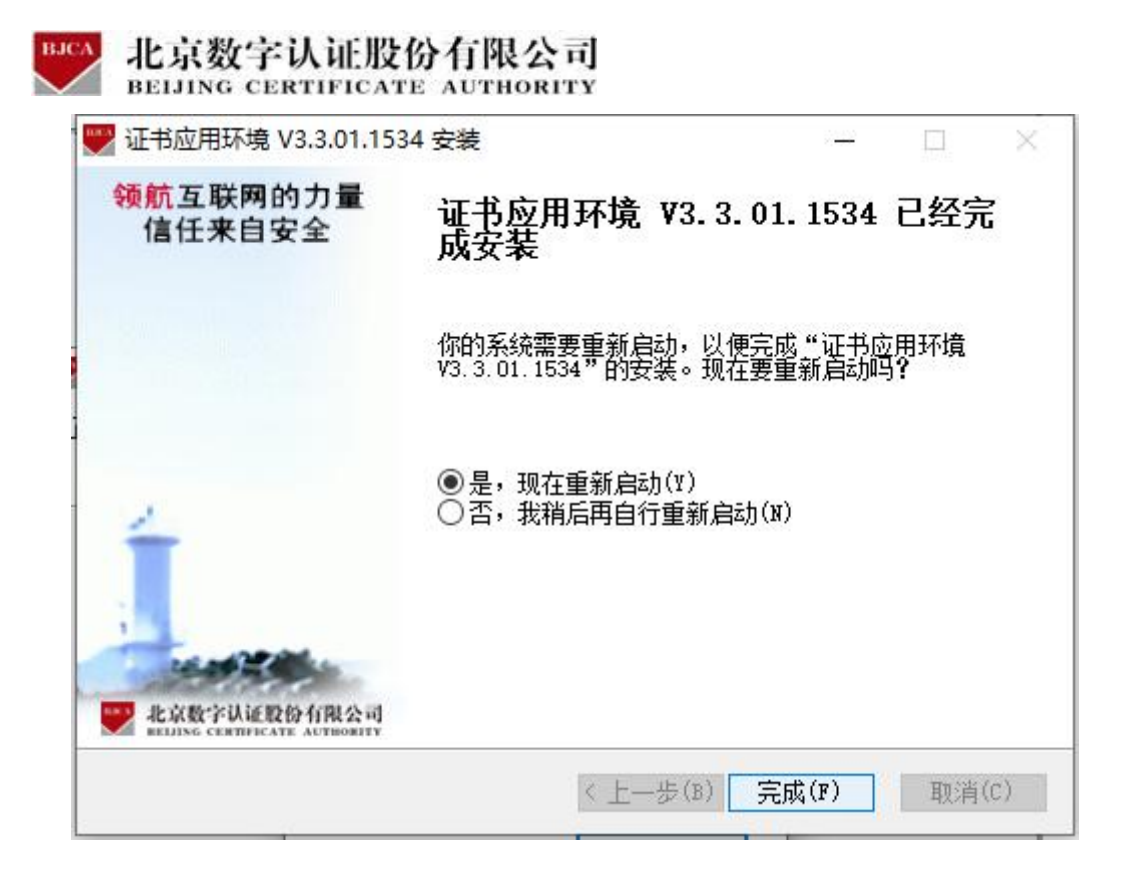

## 3 证书业务类型

证书客户端环境安装完成后,用户可以申请办理使用数字证书。证书的业务类型 有:证书新办,证书更新,证书补办,证书解锁,证书变更,证书吊销。

| 证书服务                                       |                                                                                      |                                               |
|--------------------------------------------|--------------------------------------------------------------------------------------|-----------------------------------------------|
| 证书新办   用户首次申请证书时,需办理此项业   务。               | <ul> <li> <b>证书更新</b> </li> <li>         用户数字证书到期前,需要办理更新业务,延长证书有效期。     </li> </ul> | <b>证书补办</b><br>补办已遗失或损坏的证书介质及存储在<br>介质中的数字证书。 |
| <b>记书解锁</b><br>如您忘记密码或密码已锁死,需办理证书解锁业务。     | 建书变更<br>当您单位的信息发生变更时,需要力理<br>此项业务。                                                   | ④ 证书吊销 用户停止使用数字证书时,可申请证书 吊销。                  |
| (订单查询<br>如您已经在线提交订单,可以通过此业<br>务查询的目前的订单状态。 |                                                                                      |                                               |

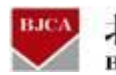

北京数字认证股份有限公司 BEIJING CERTIFICATE AUTHORITY

3.1 证书新办 (收费标准: 250 元/套, 快递费: 包邮)

用户初次申请数字证书时,可直接通过在线平台办理数字证书。

#### 在线办理用户需上传的申请资料:

1. 工商营业执照电子版(复印件电子版须加盖公章)。

2. 经办人身份证头像页电子版(原件), 经办人身份证国徽页电子版(原件)。

具体操作指导流程如下:

#### 第一步:登录系统

在线平台有办理业务操作手册,仔细阅读完即可进入办理业务。

点击进入证书业务系统,点击"**在线新办**"选项。

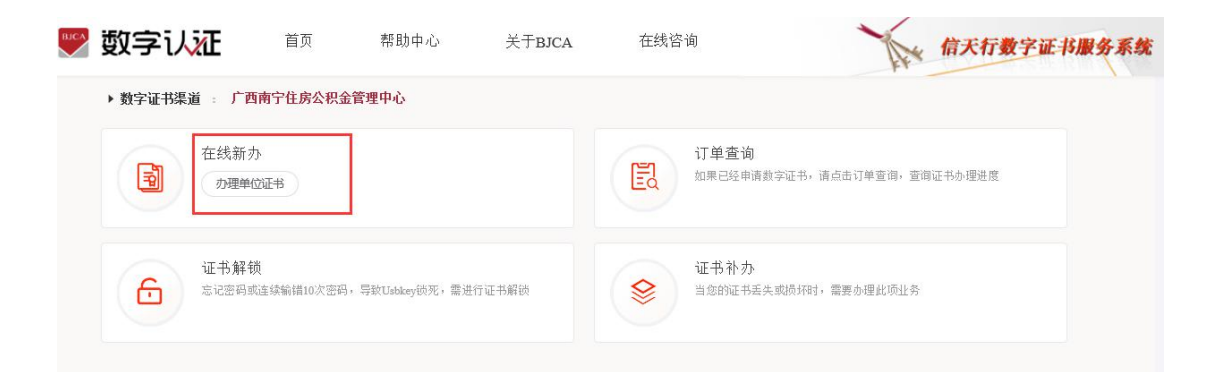

#### 第二步:提交订单

在线平台有强验证方式,所以请如实填写申请证书的信息。其中单位的认证方式有 3 种可选,经办人的认证方式有 2 种可选。申请信息中带\*号的,都是必填项。填写完成,请点击下一步。

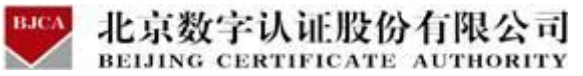

| "认证方式:                      | 法提代教人于机实名认证            | 《證集法人実名手机号·征书密码发到法人手机》 |              |               |  |
|-----------------------------|------------------------|------------------------|--------------|---------------|--|
| 位基本信息                       |                        |                        |              |               |  |
| *单位名称:                      | 8004050                |                        | <b>8</b> 9つ: | 88.00160      |  |
| 社会信用代码:                     | 课品和新一社会创新代码            |                        | 单位电话:        | 德国等中位地位       |  |
| 定代表人信息                      |                        |                        |              |               |  |
| 短代表人姓名:                     | 用规划人经济                 |                        | *法入手机号:      | 着第四子们与        |  |
| 法人证件类型:                     | ) #01                  |                        | *法人证件号:      | 而我们也从这件书      |  |
| 书商品信息                       |                        |                        |              |               |  |
| 证书商品选择:                     | WOED                   |                        |              |               |  |
| 原信息                         |                        |                        |              |               |  |
| "发展抬头:                      | RECORD.                |                        | * 构积人识别号:    | 書建型時間人和图響     |  |
| 地址及电话:                      | 课课写会员用语                |                        | 开户行及账号:      | @#3376%53.06号 |  |
| 揮经办人认证方式                    |                        |                        |              |               |  |
| 认证方式进择:                     | 经办人于机实名以正              | (提供经办人实名手机号)           |              |               |  |
| 系人信息                        |                        |                        |              |               |  |
| " 经办人姓名:                    | RUTHEOANES             |                        | * 经办人手机号:    | 建建型的人开始       |  |
| 协人证件类型:                     | and.                   |                        | "经办人身份证号:    | 课课写任办人员仍注意    |  |
|                             | 面和现在分析中面面              | (用于接收电子发票、解散接权码)       |              |               |  |
| 协人电子邮稿:                     |                        |                        | < plakstrik- | TRIALS        |  |
| 边人电子邮箱:<br>"邮寄省份:           | (R2)#                  |                        | HERITO DEL F |               |  |
| 的人电子印题:<br>"却寄诸份:<br>"即寄地址: | 18238-022<br>18238-022 |                        | (此为吸忤地址      | 如有县级市情务必详细情写) |  |

单位的认证方式有 3 种可选(该选择会涉及到时接收系统推送的**证书密码**的通知,请如实 填写信息,信息有误系统将会核验不通过):

- 1. 选择【法定代表人手机实名认证】:提供法人实名手机号,证书密码发到法人手机。
- 2. 选择【企业对公账户认证】:提供企业对公账户信息,证书密码在对公账户收款1分钱

#### 记录附言中查询。

3. 选择【法定代表人银行卡信息认证】:提供法人银行账户信息,证书密码发到法人手机。

| ¥认证方式             |                                                |
|-------------------|------------------------------------------------|
| *认证方式:            | 法定代表人手机实名认 > (提供法人实名手机号,证书密码发到法人手机)            |
| MULTIN:           |                                                |
|                   |                                                |
|                   |                                                |
| <u></u>           |                                                |
| 馨提示: 请如实填         | <b>写申请信息。</b> 为不影响报销,请准确填写发票抬头、纳税人识别号、经办人电子邮箱。 |
| 馨提示:请如实场          | <b>闫申请信息。</b> 为不影响报销,请准确填写发票抬头、纳税人识别号、经办人电子邮箱。 |
| 馨提示:请如实填<br>译认证方式 | <b>闫申请信息。</b> 为不影响报销,请准确填写发票抬头、纳税人识别号、经办人电子邮箱。 |

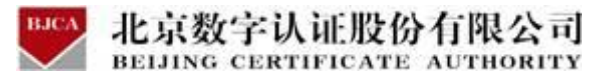

温馨提示:请如实填写申请信息。为不影响报销,请准确填写发票抬头、纳税人识别号、经办人电子邮箱。
 选择认证方式.
 \*认证方式: 代表人银行卡信息认证 > (提供法人银行账户信息,证书密码发到法人手机)

经办人的认证方式有 2 种可选 (选择后请如实填写信息,信息有误系统将会核验不通过):

| 选择经办人认证方式 |             |              |           |          |
|-----------|-------------|--------------|-----------|----------|
| *认证方式选择:  | 经办人手机实名认证 ^ | (提供经办人实名手机号) |           |          |
| 联系人信息     | 经办人手机实名认证   |              |           |          |
| * 经办人姓名:  | 经办人银行卡信息认证  |              | * 经办人手机号: | 请填写经办人手机 |

注:

1. 提交时如果提示企业四要素校验失败,请自行检查【单位名称、统一代码、法人姓名和

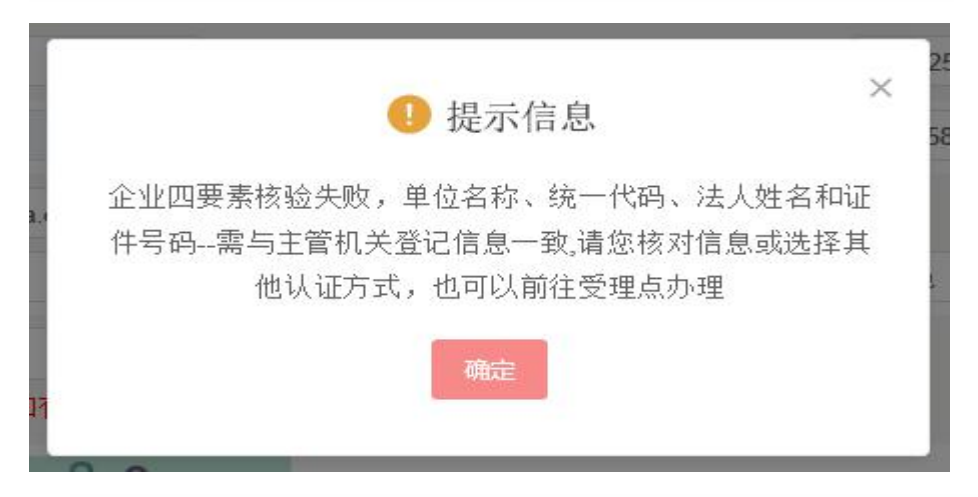

证件号码】是否正确,如含字母,请注意大写,并用标准的字母进行填写。

2. 提交时如果提示经办人三要素校验失败,请自行检查【经办人姓名,身份证和手机号】

是否做过实名认证。

|    | ● 提示信息                                                             |
|----|--------------------------------------------------------------------|
| 17 | 经办人手机号三要素核验失败,经办人姓名、身份证号和手机号需与营业厅实名信息一致,请您核对信息或选择其他认证方式,也可以前往受理点办理 |
|    | 确定                                                                 |

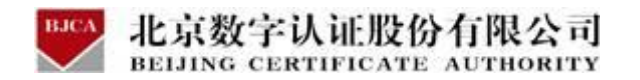

再次核对填写的申请证书信息,如需修改,可点击【返回修改】;如信息核实无误,请点击

【确认订单】。

| 2基本信息     |                                           |  |          |                      |
|-----------|-------------------------------------------|--|----------|----------------------|
| 单位名称:     | 新办                                        |  | 部门:      |                      |
| 帝一社会信用代码: | 33333333333333333                         |  | 单位电话:    |                      |
| 法定代表姓名:   |                                           |  | 法人手机号:   |                      |
| 法人证件类型:   | 身份证                                       |  | 法人证件号:   |                      |
| E书信息      |                                           |  |          |                      |
| 证书商品:     | 单位证书                                      |  | 证书类型:    | 单位证书                 |
| 订单号:      | 20201210A000112                           |  | 业务类型:    | 证书新办                 |
| 证书有效期:    | 2020-12-10 16:58:50 至 2021-03-10 23:59:59 |  | 证书价格:    |                      |
| 支票信息      |                                           |  |          |                      |
| 发票抬头:     | 新办                                        |  | 纳税人识别号:  | 33333333333333333333 |
| 地址及电话:    |                                           |  | 开户行及账号:  |                      |
| 关系人信息     |                                           |  |          |                      |
| 经办人姓名:    |                                           |  | 经办人手机号:  |                      |
| 经办人证件类型:  | 身份证                                       |  | 经办人身份证号: |                      |
| 经办人银行账号:  |                                           |  | 经办人电子邮箱: |                      |

#### 第三步:上传资料

证件照片要求提示:

 请依次上传工商营业执照电子版(复印件电子版须加盖公章)、经办人身份证头像页电子 版(原件)、经办人身份证国徽页电子版(原件);

2. 支持上传格式为 gif、jpg、png、jpeg 的图片,单个图片大小不超过 1.5M。

根据要求, 上传证书申请材料。上传完成, 点击【确认申请】。

| ▶ 数字证书渠道 : 广西南宁住房公积金                                                 | 管理中心                                         |                                             |
|----------------------------------------------------------------------|----------------------------------------------|---------------------------------------------|
| 证书基本信息                                                               |                                              |                                             |
| 证书订单号: 20210831U045544                                               |                                              | 单位名称:                                       |
| 证件类型: 企业营业执照                                                         |                                              | 证件号码:                                       |
| 请上传以下证件照片                                                            |                                              |                                             |
| <ul> <li>• 证件提示: 1.请依次上传工商营业执照</li> <li>2.支持上传格式为gif、ipg、</li> </ul> | 电子版(复印件电子版须加盖公章)、经规<br>png、jpeg的图片,单个图片大小不超近 | \人身份证头像页电子版(原件)、经办人身份证国徽页电子版(原件);<br>[1.5M。 |
|                                                                      | · · · · · · · · · · · · · · · · · · ·        |                                             |
|                                                                      |                                              |                                             |
| +                                                                    | +                                            | +                                           |
| 工商营业找照副本                                                             | 经办人身份证(头像面)                                  | 经办人身份证(国徽面)                                 |
|                                                                      |                                              |                                             |
|                                                                      | 确认                                           | 由遺 设同修改                                     |

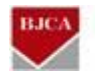

#### 北京数字认证股份有限公司 BEIJING CERTIFICATE AUTHORITY

点击获取验证码,经办人手机号将收到验证码,将验证码正确输入。勾选,确定。

|      | 1100000                                                                                                    | 200 - 200 - AN |         |                                     |   |  |  |
|------|----------------------------------------------------------------------------------------------------|----------------|---------|-------------------------------------|---|--|--|
| 95   | 证书申请签名确认                                                                                                    |                |         |                                     | × |  |  |
|      | 0                                                                                                    |                |         |                                     |   |  |  |
| 21   |                                                                                                    | 经办人名称:         |         |                                     |   |  |  |
| Чŀ   |                                                                                                    | 手机号:           |         |                                     |   |  |  |
| 专名   |                                                                                                    | 验证码            | ✓ 校验码已数 | 297 s后可重发<br><sup>送至您</sup> 的手机,请查收 |   |  |  |
| 11 民 | 我同意向北京数字认证股份有限公司申请电子签名认证证书,自愿遵守<br>其电子认证业务规则,并通过【输入短信验证码】的方式代表我对证书<br>申请行为的真实意思表示。本人保证所提交的申请资料真实、准确、完<br>整,愿意承担由资料虚假失实而导致的一切后果。 |                |         |                                     |   |  |  |
| 2343 |                                                                                                    |                | 确定      |                                     |   |  |  |

#### 第四步: 付款结算

点击支付宝,系统将自动跳转至支付页面,扫描二维码,支付证书费用。支付成功后,点击

【确定】,进行下一步。

| 🌄 数字认证                                                                                                    | 首页                                               | 帮助中心                                               | 关于BJCA                                                                                      | 在线咨询                                                                                               | The                                                                                                    | 信天行数字证书服务系统             |
|----------------------------------------------------------------------------------------------------|--------------------------------------------------|----------------------------------------------------|---------------------------------------------------------------------------------------------|----------------------------------------------------------------------------------------------------|----------------------------------------------------------------------------------------------------|-------------------------|
| 힂 温馨提示:订单提交成功,                                                                                                    | 请尽快付款!请您                                         | 在24小时内完成支付,                                        | ,否则订单会被取消。                                                                                  |                                                                                                    |                                                                                                    |                         |
| 订单信息(订单号:20<br>商品名称:                                                                                                    | 22)                                              | 证书名称: 🧲                                            |                                                                                             | 交易类型: 新办数字证书服务                                                                                     | 交易金額: Y                                                                                                    | •                       |
| 请选择支付方式:                                                                                                    |                                                  |                                                    |                                                                                             |                                                                                                    |                                                                                                    |                         |
|                                                                                                    |                                                  |                                                    |                                                                                             |                                                                                                    |                                                                                                    |                         |
| 在线支付金額: Ұ                                                                                                    |                                                  |                                                    |                                                                                             |                                                                                                    |                                                                                                    |                         |
| 1                                                                                                    |                                                  |                                                    |                                                                                             |                                                                                                    |                                                                                                    |                         |
| 🕎 数字认证                                                                                                    | 首页                                               | 帮助中心                                               | 关于BJCA                                                                                      | 在线咨询                                                                                               | The                                                                                                    | 信天行数字证书服务系统             |
| ● 激發操示:订单报交成功,<br>订单信息(订单号:2<br>商品名称:数字证书册                                                                                                    | 首页<br>请尽快付款!请您<br>打开支付宝扫描                        | 帮助中心<br>第44小时内完成支付<br>背下方二维码进行                     | 关于BJCA<br>,否则订单会被取消。<br>支付                                                                  | 在线咨询                                                                                               | The second second secon | 信天行数字证书服务系统<br>×        |
| <ul> <li>         ・ 一般のないです。         ・ 一般のないです。         ・ 一般のないです。         ・ 一般のないです。         ・ 一般のないです。         ・ 一般のないです。         ・ 一般のないです。         ・ 一般のないです。         ・ 一般のないです。         ・ 一般のないです。         ・・・・・・・・・・・・・・・・・・・・・・・・・・・・・</li></ul>                           | 首页<br>请尽快付款!请给<br>打开支付宝扫描                        | 帮助中心<br>(#444时内完成支付<br>音下方二维码进行                    | 关于BJCA<br>,否则订单会被取消。<br>支付<br>支付宝钱包月                                                        | 在线咨询<br>用户,请使用支付宝钱包扫描二维码/                                                                          | W.                                                                                                    | <u>信天行数字证书服务系统</u>      |
| ● 激發提示:订单提交成功,<br>可单信息(订单号:2<br>商品名称:数字证书部                                                                                                    | 首页<br>蒲零映付款:清洁<br>打开支付宝有担                        | 帮助中心<br>2014年3月5年成支付<br>計下方二维码进行                   | 关于BJCA<br>, 否则订单会辅取消。<br>支付<br>支付宝钱包J<br>扫一扫付款 (;<br>空易订单号                                  | 在线管询<br>用户,请使用支付宝钱包扫描二维码f<br>元) <b>Y</b> 20 2                                                      | Ϋ́Υ.                                                                                                    | 信天行数字证书服务系统<br>×        |
| <ul> <li>         ・ 一般を行うれていた。         ・ 一般を行うれていた。         ・ 一般を行うれていた。         ・ 一般を行うれていた。         ・ 一般を行うれていた。         ・ 一般を行うれていた。         ・ 一般を行うれていた。         ・ 一般を行うれていた。         ・ ・         ・ ・         ・ ・</li></ul>                                                   | 留页<br>新校時代第1 第5<br>17开支付金月排                      | 群動中心<br>確認利明内病感受け<br>新下方二维码进行                      | 关于BJCA<br>, 否则订单会被取消。<br>支付<br>支付宝钱包J<br>扫一扫付款(<br>交易订单号<br>•温敏按声号<br>·温敏的订单已的<br>如有任何疑问    | 在线咨询<br>用户,请使用支付宝线包扫描二维码付<br>元) ¥ 20 2<br>2( 2 2<br>功提文,请尽快支付费用,感谢你的实持!<br>请找打受理点电话:0851-85968203。 | Υά.                                                                                                    | <u>信天行数字证书服务系统</u><br>< |
| <ul> <li>         ・ 一般ないです。         ・ 一般ないです。         ・ 一般ないです。         ・ 一般ないです。         ・ 一般ないです。         ・ 一般ないです。         ・ 一般ないです。         ・ 一般ないです。         ・ 一般ないです。         ・ 一般ないです。         ・ 一般ないです。         ・ 一般ないです。         ・ ・・・・・・・・・・・・・・・・・・・・・・・・・・・</li></ul> | 留页<br>高級現付款1 請約<br>打开支付金目却<br>「打手手机交付<br>日前二組の交付 | 帮助中心 都助中心 第二、第二、第二、第二、第二、第二、第二、第二、第二、第二、第二、第二、第二、第 | 关于BJCA<br>, 否则订单会被取消。<br>支付<br>支付宝钱包J<br>扫一扫付款(<br>交易订单号<br>。<br>品智提示:<br>您的订单已应<br>如有任何疑问; | 在线咨询<br>用户,请使用支付宝钱包扫描二维码<br>元)<br>                                                                 | İ                                                                                                    | <u> 住天行数字证书服务系统</u> ×   |

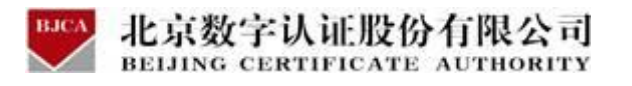

| 一 嬱 | 习实认证       | 首页 | 帮助中心      |                    | P*    | 信天行数字证书服务 | 系统 |
|-----|------------|----|-----------|--------------------|-------|-----------|----|
|     | 商品名称:<br>心 |    | 证书名称:     | 交易类型:              | 交易金额: |           |    |
|     |            |    |           | $\bigcirc$         |       |           |    |
|     |            |    | Ę         | 5付成功!              |       |           |    |
|     |            |    | 电子发票将在24小 | 时内双达盖松的电子即相,前汪愿宣叹。 |       |           |    |
|     |            |    | 订单编号:     | 20201225U019832    |       |           |    |
|     |            |    | 支付方式:     | 支付宝                |       |           |    |
|     |            |    | 支付金额:     | 元                  |       |           |    |
|     |            |    | 1         | 确定                 |       |           |    |

#### 第五步:接收证书产品

支付完成后,受理点人员将会5个工作日内对提交的申请材料进行审核,审核通过之后,

证书受理点将为用户制作证书,邮寄证书产品。

同时,用户也可以通过在线平台的【订单查询】,查看办理进度。

注:申请单位签收证书产品后,还需携带证书产品 UK 和相关的有效证件前往对应公积金网

点进行绑定,绑定完成后才方可使用。

公积金网点: 广西省南宁市青秀区望园路 5 号住房公积金 2 楼大厅信息科。

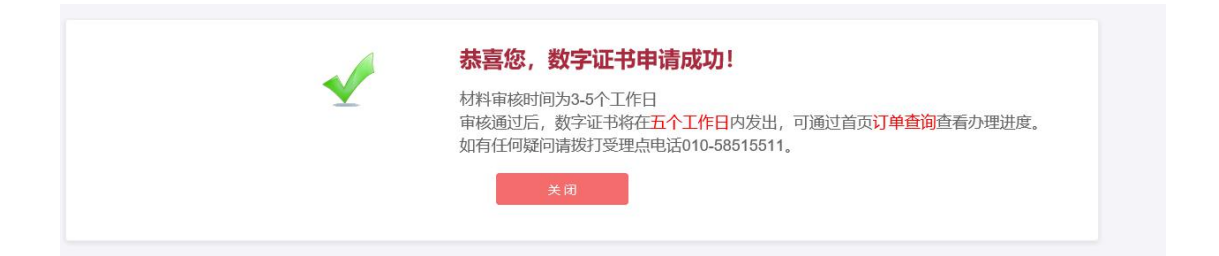

### 3.2 证书解锁 (收费标准:免费)

如果出现以下两种情况,需要办理证书解锁业务:忘记密码或密码已锁死。

具体操作指导流程如下:

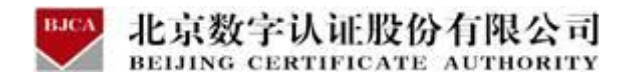

第一步:登录系统

点击进入证书业务系统,点击"**证书解锁**"选项。

| 在线新办 の理单位证书                       | 订单查询<br>如果已经申请数字证书,请点击订单查询,查询证书办理进度 |
|-----------------------------------|-------------------------------------|
| 证书解锁                              | 证书补办                                |
| 忘记密码或连续输道10次密码,导致Usbkey锁死,需进行证书解锁 | 当您的证书丢失或损坏时,需要办理此项业务                |

#### 第二步:申请解锁

电脑插上需解锁的证书 U-Key,页面显示出证书名称,点击【下一步】。

|      | 2          | 3           |      |
|------|------------|-------------|------|
| 申请解锁 | 获取授权码      | 校验授权码,设置新密码 | 完成解锁 |
|      |            |             |      |
|      | * 证书名称: 测试 | ~           |      |

#### 第三步:填写信息

任选3种单位认证方式的其中一种,涉及接收解锁授权码的,请如实填写信息。填写完成,

点击【下一步】。

1.法人手机实名认证:提供法人实名手机号,解锁授权码发到法人手机。

2.法人银行卡信息认证:提供法人银行账户信息,<mark>解锁授权码发到法人手机。</mark>

3.企业对公账户打款认证:提供企业对公账户信息,解锁授权码在对公账户收款1分钱记录

附言中查询。

| BJCA   | 北京数字认证股份有限公司                  |
|--------|-------------------------------|
| $\sim$ | BEIJING CERTIFICATE AUTHORITY |

| 申请        | 解锁          | 获取授权码         | 校验授权码,     | 设置新密码      | 完成解锁 |
|-----------|-------------|---------------|------------|------------|------|
| 选择认证方式    |             |               |            |            |      |
| 认证方式: 〔   | 法人手机实有认证    | (提供法人实名手机号,解锁 | 腰权码发到法人手机) |            |      |
| 单位基本信息    | 法人手机实者认证    |               |            |            |      |
| 单位名称:     | 法人银行卡信息认证   |               | 部门:        |            |      |
| 组织机构代码:   | 企业对公账户打款认证  |               | 单位电话:      |            |      |
| 统一社会信用代码: | 请请写社会统一信用代码 |               |            |            |      |
| 去定代表人信息   |             |               |            |            |      |
| *法定代表姓名:  | 清诵写注入姓名     |               | *法人手机号码:   | 演编写法人手机号码  |      |
| 法人证件类型:   | 3 身份证       |               | *法人证件号:    | 请填写法人证件号   |      |
| 联系人信息     |             |               |            |            |      |
| *经办人姓名:   | 请读写经办人姓名    |               | * 经办人手机:   | 清漠穹经办人手机   |      |
| 经办人证件类型:  | 96E         |               | * 经办人身份证号: | 清琪写经办人身份证号 |      |
| •经办人电子邮箱: | 遭境驾经办人电子邮箱  |               |            |            |      |
| 地址信息      |             |               |            |            |      |
| * 通讯省份    | 请选择         |               | * 通讯城市     | 清选择        |      |
| 通讯地址:     | 遗填写通讯地址     |               |            |            |      |

#### 第四步:设置新密码

根据您选择的认证方式查看收到解锁授权码,输入解锁授权码,填写重置新证书密码。点击

下一步, 证书解锁完成。

注:如没收到解锁授权码,请电话联系 400-700-1900 咨询。

| 申请解锁                                           | 获取授权码                                 | 校验授权码,设置新密码                                             | 完成解锁             |
|------------------------------------------------|---------------------------------------|---------------------------------------------------------|------------------|
| ● 温馨提示:                                        | *证书名称:                                |                                                         |                  |
| 授权码已经发送到法定代表人<br>的手机上                          | * 解锁授权码:                              | 请输入收到的解锁授权码                                             |                  |
| 家人收到的解视受仪的,并设置新的证<br>书密码<br>如果没有收到解锁授权码, 请申话联系 | *设置证书新密码:                             | 6-16位,建议数字和字母组合                                         |                  |
| BJCA客户服务人员 400-700-1900。                       | * 确认新密码                               | 6-16位 建议数字和字母组合                                         |                  |
|                                                |                                       |                                                         |                  |
|                                                |                                       | 下—步                                                     |                  |
| 申请解锁                                           | 2<br>获取授权码                            | 下一步<br>3<br>校验授权码,设置新密码                                 | 4<br>充成解锁        |
| 申请解锁                                           | 2<br>获取授权码                            | 下一步<br>3<br>校验授权码,设置新密码                                 | 4<br>充成解锁        |
| <b>1</b><br>申请解锁                               | 2<br>获取授权码<br><b>恭喜您,娄</b><br>证书解锁成功  | 下一步<br>3<br>校验授权码,设置新密码<br><b>文字证书解锁成功!</b><br>请来记您的新密码 | <b>4</b><br>充成解锁 |
| <b>1</b><br>申请解锁                               | 2<br>获取授权码<br>养喜您,要<br>证书解锁成功,        | 下一步<br>衣验授权码,设置新密码<br>文字证书解锁成功!<br>请年记您的新密码             | 4<br>充成解锁        |
| <b>1</b><br>申请解锁                               | 2<br>获取授权码<br><b>恭喜您,爱</b><br>证书解锁成功, | <b>下一步</b>                                              | 4<br>完成解锁        |

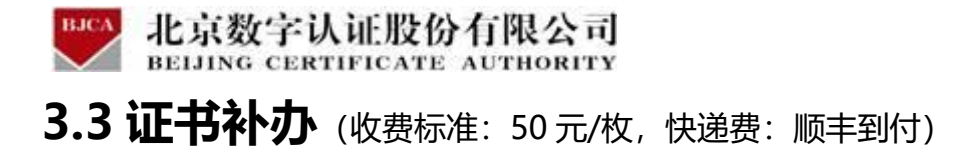

3.3.1 证书补办 (在线上传资料办理)

#### 在线办理需上传的申请资料:

1.工商营业执照电子版(复印件电子版须加盖公章)。

2.经办人身份证头像页电子版(原件),经办人身份证国徽页电子版(原件)。

#### 具体操作指导流程如下:

#### 第一步:登录系统

进入证书业务系统,点击"证书补办"选项。

| 在线新办                              | 订单查询                        |
|-----------------------------------|-----------------------------|
| 办理单位证书                            | 如果已经申请教学证书,请点击订单查询,查询证书办理进度 |
| 证书解锁                              | ₩ 世书补办                      |
| 忘记密码或连续输错10次密码,导致Usbkey锁死,需进行证书解锁 | 当您的证书丢失或损坏时,需要办理此项业务        |

#### 第二步:确认信息

输入需要补办的单位证书统一社会信用代码,点击【查询】。

| > 数字证书办理 : 广西南宁住房公积金管理中心 |           |
|--------------------------|-----------|
| 🤗 温馨提示: 您可以在本页面查询您的订单信息。 |           |
| * 数字证书类型:                | ⊙ 单位数字证书  |
| * 证件类型:                  | 工商营业执照等证照 |
| * 统一社会信用代码:              | 统一社会信用代码  |
|                          | 查询        |

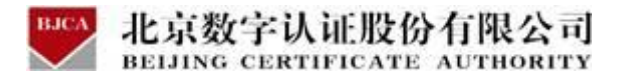

系统将会发送验证码到经办人手机,输入收到的验证码,点击【确定】。

| 🌻 温馨提示 您可以在本页面查询您的订单信息。 |             |
|-------------------------|-------------|
| * 数字证书类型:               | ③ 单位数字证书    |
| *证件类型:                  | 工商营业执照等证照 > |
| *统一社会信用代码:              |             |
| 验证码:                    | 输入验证码       |
|                         |             |
|                         |             |
|                         | 備定          |

系统会自动显示出证书信息,核对下信息,点击【补办】。

| 请选择需要补办的证书      |      |     |                    |             |             |      |
|-----------------|------|-----|--------------------|-------------|-------------|------|
|                 |      |     |                    |             |             |      |
| 订单号 证书名称        | 业务类型 | 介质号 | 密码卡号               | 申请时间        | 订单完成时间      | 操作   |
| 20210305A000105 | 初次办理 | -   | 81 <u>2</u> 2<br>3 | 2021年03月05日 | 2021年03月05日 | 补办 🔶 |
|                 |      | 共1条 | 10条/页 🗸            | < 1 >       | 15E         | 1    |

#### 第三步:提交订单

输入证书信息,仔细核对,确认无误,点击【下一步】。

单位的认证方式有 3 种可选(该选择会涉及到时接收系统推送的"证书密码"通知,请如 实填写信息,信息有误系统将会核验不通过):

选择【企业对公账户认证】:提供企业对公账户信息,证书密码在对公账户收款1分钱
 记录附言中查询。

2. 选择【法定代表人手机实名认证】:提供法人实名手机号,证书密码发到法人手机。

3. 选择【法定代表人银行卡信息认证】:提供法人银行账户信息,证书密码发到法人手机。

| WARDY Jan-  | 金银网络狮户打像从臣           | (機供企业)对公账户信息,证书密码在对 | 公账户收款1分钱记录附言中查询【仅用于企业集 | H04692 )                                                                                                    |  |
|-------------|----------------------|---------------------|------------------------|----------------------------------------------------------------------------------------------------|--|
| 位基本信息       | 1                    | 3种方式可选              |                        |                                                                                                    |  |
| * 单位名称:     |                      |                     | 調つ:                    | · 雷风·丽·达尔                                                                                                    |  |
| -社会信用代码:    |                      |                     | 单位电话:                  | 清晰历神俗电话                                                                                                    |  |
| 定代表人信息      |                      |                     |                        |                                                                                                    |  |
| 淀代表人姓名:     |                      |                     | 法定代表人手机号:              | <b>和特别法法出现人类化等</b>                                                                                                    |  |
| 法人证件类型:     | ◎ 身份证 ○ 其他以护照、军官证、台牌 | 192. 回乡证等)          | "法定代表人证件号:             | and The Second Second                                                                                                    |  |
| 书商品信息       |                      |                     |                        |                                                                                                    |  |
| 业账户银行打款     |                      |                     |                        |                                                                                                    |  |
| · HOSR:     |                      |                     | * 田母:                  | 215-0018-9                                                                                                    |  |
| * 开户行名称:    | WHE                  | () 清洁即开户的           | * 开户行地址:               |                                                                                                    |  |
| 氨信恋         |                      |                     |                        |                                                                                                    |  |
| *发票抬头:      |                      |                     | * 納税人识别吗:              |                                                                                                    |  |
| 地址及电话:      | MORPHALIX-REE        |                     | 开户行及账号:                | personal and a second second sec |  |
| 择经办人认证方式    |                      |                     |                        |                                                                                                    |  |
| 认证方式选择:     | 经办人手机实名认证            | (開供经办人实名手机号)        |                        |                                                                                                    |  |
| 系人信息        |                      | 大力和十十百姓             |                        |                                                                                                    |  |
| * 经办人姓名:    |                      | 有2种方式可远             | "经办人手机号"               |                                                                                                    |  |
| 助人语件类型:     | INVER-               |                     | * 经办人身份证号:             | 101 101 101 101 101 101                                                                                                    |  |
| の人电子邮箱:     |                      | (用于接收电子发票、辅助授权码)    |                        |                                                                                                    |  |
| * ADD/62631 | 清田早                  |                     | * Acabalizite:         |                                                                                                    |  |
| * 南国寄地址:    | INTERNEL             |                     | (此为欧件地站                | 。如南县吸市藏务必详细演写)                                                                                                    |  |
|             |                      |                     |                        |                                                                                                    |  |

#### 第四步:确认订单

核对提交的证书信息,有误的可点击返回修改;无误的可点击【确认订单】。

| 🤌 温馨提示: 请确认以 | 下内容是否正确,并点击"确认订单"按钮。                                                                                                    |          |                                                                                                    |
|--------------|----------------------------------------------------------------------------------------------------|----------|----------------------------------------------------------------------------------------------------|
| 单位基本信息       |                                                                                                    |          |                                                                                                    |
| 单位名称:        | Contraction in the local distance in the local distance in the loc | 部门:      |                                                                                                    |
| 统—社会信用代码:    |                                                                                                    | 单位电话:    |                                                                                                    |
| 法定代表姓名:      | (100)                                                                                                    | 法人手机号:   |                                                                                                    |
| 法人证件类型:      | 身份证                                                                                                    | 法人证件号:   | Contraction of the Contraction of the Contraction o |
| 发票信息         |                                                                                                    |          |                                                                                                    |
| 发票抬头:        | Contraction of the local distance of the local distance of the loc | 纳税人识别号:  |                                                                                                    |
| 地址及电话:       |                                                                                                    | 开户行及账号:  |                                                                                                    |
| 联系人信息        |                                                                                                    |          |                                                                                                    |
| 经办人姓名:       |                                                                                                    | 经办人手机号:  | (manual)                                                                                                    |
| 经办人证件类型:     | 身份证                                                                                                    | 经办人身份证号: |                                                                                                    |
| 经办人银行账号:     |                                                                                                    | 经办人电子邮箱: | Constrained and the second second sec |
|              | 确认订单                                                                                                    | 返回修改     |                                                                                                    |

#### 第五步:上传资料

证件照片要求提示:

1.请依次上传工商营业执照电子版(复印件电子版须加盖公章)、经办人身份证头像页电子版(原件)、经办人身份证国徽页电子版(原件);

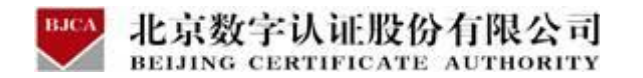

2.支持上传格式为 gif、jpg、png、jpeg 的图片,单个图片大小不超过 1.5M。

按照要求,上传申请材料,上传完成,点击【确认申请】。

| 证书订单号: 20210308A000004       单位名称:         证件类型: 企业营业执照       证件号码: <b>请上传以下证件照片</b> • 证件提示: 1.请依次上传工商营业执照电子版(复印件电子版须加盖公章)、经办人身份证头像页电子版(原件)、经办人身份证国徽页电子版(原件);       2.支持上传稽式为glf、jpg、png、jpeg的图片,单个图片大小不超过1.5M。 |     |                      |                   |                                   |                                        | 证书基本信息             |
|----------------------------------------------------------------------------------------------------|-----|----------------------|-------------------|-----------------------------------|----------------------------------------|--------------------|
| 证件类型:       企业营业执照       证件号码:          请上传以下证件照片          证件提示:       1.请依次上传工商营业执照电子版(复印件电子版须加盖公章)、经办人身份证头像页电子版(原件)、经办人身份证国徽页电子版(原件);         2.支持上传格式为gif、jpg、png、jpeg的图片,单个图片大小不超过1.5M。                     |     | 单位名称:                |                   |                                   | 20210308A000004                        | 证书订单号:             |
| <ul> <li>证件提示: 1.请依次上传工商营业执照电子版(复印件电子版须加盖公章)、经办人身份证头像页电子版(原件)、经办人身份证国徽页电子版(原件);</li> <li>2.支持上传格式为gif、jpg、png、jpeg的图片,单个图片大小不超过1.5M。</li> </ul>                                                                 |     | 证件号码:                |                   |                                   | 企业营业执照                                 | 证件类型:<br>请上传以下证件照片 |
| + + +                                                                                                    | 牛); | 3子版(原件)、经办人身份证国徽页电子版 | 至办人身份;<br>超过1.5M。 | 夏印件电子版须加盖公章)、经<br>heg的图片,单个图片大小不起 | 农次上传工商营业执照电子版(<br>持上传格式为gif、jpg、png、jp | 证件提示: 1.请你<br>2.支持 |
| + + +                                                                                                    |     |                      |                   |                                   |                                        |                    |
|                                                                                                    |     | +                    |                   | +                                 | +                                      |                    |
| 工商营业执照副本 经为人身份证(朱像面) 经办人身份证(周幽面)                                                                                                    |     | 人身份证(圖樂面)            |                   | 经办人身份证(头像面)                       | 工商营业执照副本                               |                    |

点击获取验证码,输入手机收到的验证码,点击【确定】。

|                 |           | 证书申请签名确认                                   | × |  |
|-----------------|-----------|--------------------------------------------|---|--|
| a :             | 202103054 | 请您认真阅读北京数字认证股份有限公司《用户服务协议》及相关法律声明,并勾选同意协议; |   |  |
| 2:              | 企业营业执     | 经办人名称:                                     |   |  |
| <u></u><br>1. 诵 | 依次上传经办    | 手机号:                                       |   |  |
| 2.支             | 持上传格式为    | 验证码 清输入 获取验证码                              |   |  |
|                 |           | 3 我已阅读并同意北京数字认证股份有限公司《用户服务协议》              |   |  |
|                 |           | 确定                                         |   |  |
|                 |           |                                            |   |  |

#### 第六步: 付款结算

在线支付方式只有支付宝的方式,请点击支付宝,系统将自动跳转至支付页面,扫描二维码, 支付证书介质的费用。支付成功后,点击【确定】,进行下一步。

| 数字认证                                | 首页        | 帮助中心       | 关于BJC4                                              | 在线咨询                                                                                                    | 1                       |         |                   | 天行数字证  | 书服务系  |
|-------------------------------------|-----------|------------|-----------------------------------------------------|----------------------------------------------------------------------------------------------------|-------------------------|---------|-------------------|--------|-------|
| 温馨提示:订单提交成功,i                       | 请尽快付款!请您  | 在24小时内完成支付 | , 否则订单会被罪                                           | 观消。                                                                                                    |                         |         |                   |        |       |
| 「单信息 (订单号: 20210308                 | 3A000004) |            |                                                     |                                                                                                    |                         |         |                   |        |       |
| 品名称:                                |           | 证书名称:      |                                                     | 交易的                                                                                                    | <sup>6</sup> 型:补办数字证书服务 | 5 交易金额: | _                 |        |       |
| 选择支付方式:                             |           |            |                                                     |                                                                                                    |                         |         |                   |        |       |
|                                     |           |            |                                                     |                                                                                                    |                         |         |                   |        |       |
|                                     |           |            |                                                     |                                                                                                    |                         |         |                   |        |       |
| 在线支付全额·                             |           |            |                                                     |                                                                                                    |                         |         |                   |        |       |
| 在线支付金额:                             |           |            |                                                     |                                                                                                    |                         |         |                   |        |       |
| 在线支付金额:                             |           |            |                                                     |                                                                                                    |                         |         |                   |        |       |
|                                     | 首页        | 帮助中心       | 关于BJCA                                              | 在线咨询                                                                                                    | ]                       | 1       | 情                 | 天行数字证言 | 移服务系  |
| 在线支付金额:<br>数字认证                     | 首页        | 帮助中心       | 关于BJCA                                              | 在线咨询                                                                                                    | ]                       | 1       | 1                 | 天行数字证言 | 持服务系: |
| 在线支付金额:<br>数字认证<br><sub>商品名称:</sub> | 首页        | 帮助中心       | 关于BJCA<br>名称:                                       | 在线咨询                                                                                                    | ]<br>2易类型:补办数字证书        | 漏劳 交易   | <b>信</b><br>注额:   | 天行數字证言 | 书服务系  |
| 在线支付金额:<br>数字认证<br><sup>商品名称:</sup> | 首页        | 帮助中心       | 关于BJCA<br>给称:                                       | 在线咨询                                                                                                    | ]<br>2易类型:补办数字证书        | 顧劳 交易   | <b>信</b> :        | 天行数字证言 | 书服务系  |
| 在线支付金额:<br>数字认证<br><sup>商品名称:</sup> | 首页        | 帮助中心       | 关于BJCA<br>名称:                                       | 在线咨询<br>3                                                                                                | ]<br>2易类型:补办数字证书        | 識券 交易   | <b>信</b> .<br>金額: | 天行数字证  | 持服务系  |
| 在线支付金额:<br>数字认证<br><sup>商品名称:</sup> | 首页        | 帮助中心       | 关于BJCA<br>名称:                                       | 在线咨询<br>3                                                                                                | ]<br>5易类型:补办数字证书        | 靈劳 交易   | <b>信</b> .<br>金额: | 天行数字证  | 持服务系: |
| 在线支付金额:                             | 首页        | 帮助中心       | ¥∓BJCA<br>الالالا<br>الالالالالالالالالالالالالالال | 在线咨询<br>3<br>(<br>(<br>(<br>(<br>)<br>(<br>)<br>(<br>)<br>(<br>)<br>(<br>)<br>(<br>)<br>(<br>)<br>(<br>) | ]                       | 遍券 交易   | <b>信</b> :<br>金额: | 天行数字证  | 持服务系: |
| 在线支付金额:<br>数字认证<br><sup>商品名称:</sup> | 首页        | 帮助中心       | 关于BJCA<br>浴称:<br>支<br>订单编号:                         | 在线咨询<br>3<br>(<br>)<br>(<br>)<br>(<br>)<br>(<br>)<br>(<br>)<br>(<br>)<br>(<br>)<br>(<br>)<br>(<br>)<br>( | ]<br>2易英型: 补办数字证书       | 顧券 交易   | <b>信</b> :<br>金額: | 天行数字证  | 移服发系  |
| 在线支付金额:                             | 首页        | 帮助中心       | 关于BJCA<br><sup>这个称:</sup><br>了单编号:<br>支付方式:         | 在线咨询<br>3<br>了<br>了成功!<br>20210308A000004<br>支付宝                                                         | ]                       | 遍券 交易   | <b>信</b> :        | 天行数字证  | 持服务系: |

BICA 北京数字认证股份有限公司

#### 第七步:接收证书产品

支付完成后,受理点人员将会对提交的申请材料进行审核。审核通过之后,证书受理点将在 5个工作日制作寄送证书产品(**顺丰到付**),请用户注意查看手机短信通知。

注:电子发票是系统根据您提交的发票信息自动进行推送的,一般是支付费用完成之后对的 24小时内推送,请留意预留的电子邮箱。同时,在【订单查询】是可以查看证书业务的进 度以及电子发票的开具状态。

| 🕎 数字认证   | 首页 | 帮助中心 | 关于BJCA                                                   | 在线咨询                                                     | 信天行数字证书服务系统                                    |
|----------|----|------|----------------------------------------------------------|----------------------------------------------------------|------------------------------------------------|
| ▶ 支付信息 : |    |      |                                                          |                                                          |                                                |
|          |    |      | <b>恭喜您,数字</b><br>材料审核时间为3-<br>审核通过后,数字<br>如有任何疑问请拨<br>关闭 | 2 <b>证书申请成功!</b><br>5个工作日<br>证书将在五个工作日(<br>团受理点电话010-58; | 9发出,可通过首页 <mark>订单查询</mark> 查看办理进度。<br>515511。 |

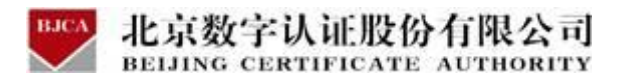

3.3.2 证书补办(核验不通过,邮寄纸质申请材料)

#### 具体操作指导流程如下:

第一步:登录系统

进入证书业务系统,点击"证书补办"选项。

| 在线新办 の理单位证书                       | 订单查询<br>如果已经申请数字证书,请点击订单查询,查询证书办理进度 |
|-----------------------------------|-------------------------------------|
| 证书解锁                              | ○ 证书补办                              |
| 忘记密码或连续输销10次密码,导数Usbley锁死,需进行证书解锁 | 当您的证书丢失或损坏时,需要办理此项业务                |

#### 第二步:确认信息

输入需要补办的单位证书统一社会信用代码,点击【查询】。

| ▶ 数字证书办理 : 广西南宁住房公积金管理中心 |             |
|--------------------------|-------------|
| 🤗 温馨提示: 您可以在本页面查询您的订单信息。 |             |
| * 数字证书类型:                | ◎ 单位数字证书    |
| *证件类型:                   | 工商营业执照等证照 ~ |
| * 统一社会信用代码:              | 统一社会信用代码    |
|                          | 查询          |
|                          |             |

系统将会发送验证码到经办人手机, 输入收到的验证码, 点击【确定】。

| * 数字证书类型:  | <ul> <li>单位数字证书</li> </ul> |  |
|------------|----------------------------|--|
| *证件类型:     | 工商营业执照等证照                  |  |
| *统一社会信用代码: | ;                          |  |
| 验证码:       | 输入验证药                      |  |

系统会自动显示出证书信息,核对下信息,点击【补办】。

| 🤗 温馨提示:当前页      | 页面为补办订单列表。                                          |      |     |                   |             |             |    |
|-----------------|-----------------------------------------------------|------|-----|-------------------|-------------|-------------|----|
| 请选择需要补办的<br>订单号 | 证书名称                                                | 业务类型 | 介质号 | 密码卡号              | 申请时间        | 订单完成时间      | 操作 |
| 20210305A000105 | ة. الله<br>- الله الله الله الله الله الله الله الل | 初次办理 |     | 81 <u>22</u><br>3 | 2021年03月05日 | 2021年03月05日 | 补办 |
|                 |                                                     |      | 共1条 | 10条/页 🗸           | < 1 >       | 返回          |    |

#### 第三步:提交订单

输入证书信息,仔细核对,确认无误,点击【下一步】。

**注**:单位的认证方式有 3 种可选,当信息有误时,系统将会核验不通过。核验不通过的用 户,则需要采取线下邮寄纸质申请材料的方式办理。

| 选择认证方式      |                              |                                                                 |                                            |  |
|-------------|------------------------------|-----------------------------------------------------------------|--------------------------------------------|--|
| "认证方式:      |                              | 197公账户信息,证书包购在对公账户收款1分钱记录增言中查询【仅用于企业身                           | okael )                                    |  |
| 单位基本信息      | 有3种方式可选                      |                                                                 |                                            |  |
| *单位名称:      |                              | · 四日 · 四日 · 四日 · 四日 · 四日 · 四日 · 四日 · 四日                         | · 南轮入前 35年                                 |  |
| 统一社会信用代码:   |                              | RADOUSE:                                                        | 情報与命位电话                                    |  |
| 法定代表人信息     |                              |                                                                 |                                            |  |
| *法定代表人姓名:   |                              | 法症代表人手机号:                                                       | 章将军法比比第4.平约····                            |  |
| 法人证件类型:     | 9 身份证 〇 其他(如护照、军官证、台炮证、回乡证等) | "法定代表人证件号:                                                      | 编编写法的代表人语中号                                |  |
| 证书商品信息      |                              |                                                                 |                                            |  |
| 企业账户银行打款    |                              |                                                                 |                                            |  |
| *账户名称:      |                              | • [][号:                                                         | ang-ang-ang-                               |  |
| * 开户行名称:    | - 第出年                        | #5###P(?) * 开户行地址:                                              | 1920 · · · · · · · · · · · · · · · · · · · |  |
| 发票信息        |                              |                                                                 |                                            |  |
| *发展抬头:      |                              | "胡桃人证思吗:                                                        |                                            |  |
| 地址及电话:      | apartiposiza delli           | 开户行及账号:                                                         | \$\$\$\$A~52849                            |  |
| 选择经办人认证方式   |                              |                                                                 |                                            |  |
| *认证方式选择:    | 经办人手持续者以近 🚤 👘 🤘              | 5人实名手机号)                                                        |                                            |  |
| 联系人信息       | 有2种方式可;                      | 告                                                               |                                            |  |
| " 经办人姓名:    |                              | "经办人手机号:                                                        |                                            |  |
| 经办人证件类型:    | ( mere                       | * 经办人身份证号:                                                      | 11111111111111111                          |  |
| • 经办人电子邮箱:  | (用于接续                        | <b>女电子发展、編织授权弱</b> )                                            |                                            |  |
| * 向時省份:     | (第四年) (11)                   | * 創造成的:                                                         | 「「「」」                                      |  |
| * 前時地址:     | Mar Charles Hole             | (此为政件地址)                                                        | 如南县吸市南务公祥图18号)                             |  |
| * 920 iE89: | MBR 3 21 9                   |                                                                 |                                            |  |
|             |                              |                                                                 | 4 8 4 1 Mar 2010 10 M                      |  |
|             |                              | 10日期提升同意(10年数学从11880年期(20月8年)从1188月19日)<br>1890月1月末上述的2.中国市局的22 | & 《个人信息的目中政策》                              |  |
|             |                              | 诸极却以上填写内容是否正确,确认后请点出下一步。                                        |                                            |  |
|             |                              | 7                                                               |                                            |  |

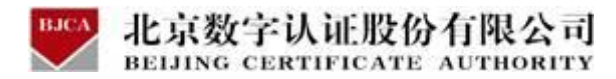

当申请页面提示核验不通过时,点击【确定】,再选择页面右下方的【线下邮寄】。

| A443716 A F4423111                                  |                |
|-----------------------------------------------------|----------------|
| ·····································               |                |
| 法人手机三要素(姓名、手机号、身份证号核验不通过),请核<br>实修正相关信息或者采用线下邮寄方式办理 | Ē              |
| 确定                                                  |                |
| 我已阅读并同意《北京数字认证股份有限公司电子认证服务协议                        | 》 & 《个人信息保护政策》 |
| 请核对以上填写内容是否正确,确认后请点击"下一步"。                          |                |
|                                                     |                |

#### 第四步:确认订单

核对提交的证书信息,有误的可点击返回修改;无误的可点击【确认订单】。

| 힂 温馨提示: 请确认以    | 下内容是否正确,并点击"确认订单"按钮。 |                  |              |
|-----------------|----------------------|------------------|--------------|
| 单位基本信息          |                      |                  |              |
| 单位名称:           |                      | 部门:              |              |
| 统一社会信用代码:       |                      | 单位电话:            |              |
| 法定代表姓名:         | (111)                | 法人手机号:           |              |
| 法人证件类型:         | 身份证                  | 法人证件号:           |              |
| 发票信息            |                      |                  |              |
| 发票抬头:           | Carrielland American | 纳税人识别号:          |              |
| 地址及电话:<br>联系人信息 |                      | 开户行及账号:          |              |
| 经办人姓名:          | -                    | 经办人手机号:          |              |
| 经办人证件类型:        | 身份证                  | 经办人身份证号:         |              |
| 经办人银行账号:        |                      | 经办人电子邮箱:         | (managed and |
|                 |                      | <b>确认订单</b> 返回修改 |              |

#### 第五步: 打印申请表

确认订单后,系统会自动生成申请表,点击【打印】。

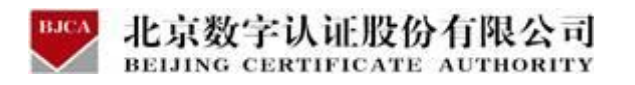

| BICA | <b>数字认</b> 征 |
|------|--------------|
|------|--------------|

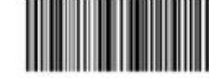

订单号: 20210310A000045

## 单位数字证书申请表

| 请如实填写本表,"为必填项,并提交相应证明材料至北京数字认证股份有                                                                                                    | 限公司 (以下箇称: 数字认证公司) 或其设立的注册机构审核。                                                 |
|----------------------------------------------------------------------------------------------------|---------------------------------------------------------------------------------|
| I 址书业务类型                                                                                                    |                                                                                 |
| ·····································                                                                                                    | [1] 信息支班 [1] 让书吊相 [1] 让书退货 [2] 密約解朝                                             |
| <b>工 业书有</b> 双期                                                                                                    |                                                                                 |
| 业书有双期: 全2022年03月05日                                                                                                    |                                                                                 |
| <b>亚 证书应用信息</b>                                                                                                    |                                                                                 |
| 渠道名称:                                                                                                    |                                                                                 |
| 应用归属单位:                                                                                                    | 应用系统名称:                                                                         |
| Ⅳ 申请单位信息                                                                                                    |                                                                                 |
| * 单位名称:                                                                                                    | * 单位电话:                                                                         |
| *通信地址: 测试                                                                                                    |                                                                                 |
| V 法定代表人信息                                                                                                    |                                                                                 |
| *法定代表人:                                                                                                    | *法定代表人手机号:                                                                      |
| *法定代表人证件类型: 身份证                                                                                                    | * 法定代表人证件号:                                                                     |
| VI 经办人信息                                                                                                    |                                                                                 |
| *经办人姓名: *经办人手机:                                                                                                    | * 经办人邮箱:                                                                        |
| * 经办人证件类型: 身份证                                                                                                    | *经办人身份证号:                                                                       |
| WI 企业基本信息                                                                                                    |                                                                                 |
| * 工商营业执照号统一社会信用代码:                                                                                                    |                                                                                 |
| 其他证件名称                                                                                                    | 其他证件号码:                                                                         |
| @ 申请单位银行账户信息 (用于企业实名认证)                                                                                                    | 101038207904 (NV.449770)                                                        |
| 银行开户名:                                                                                                    | 开户银行:                                                                           |
| 开户银行所在省份:                                                                                                    | 开户银行所在城市:                                                                       |
| 开白银行古行乞敬·                                                                                                    | 令业对公账户,                                                                         |
| 第四条 使用<br>1. 数字认证公司签契的数字证书的咨询用法在证书的扩展项中进行了预制。用户使用数字证书的行为纷符合<br>2. 用户检查或者希望数学认证公司签契约数字证书。私创及我护密码,不需准算或交付他人。用户如志或应<br>的。由此产生的相关责任数字认证公司既不承担。<br>第五条 更新<br>1. 数字证书者参照数据6. 用户中却感觉体地用数字证书。公司的发展如一十日点印数字证书和可能注册和 | 语版制。<br>当知悉证书私销已经清释、抓强、丢失或者可能发生上述简称时,未将止使用证书也未通知数字认证公司成其授权的注册机构<br>的并且和助组示可能性中。 |
| <ol> <li>属于亚节节风雨两两角,用户软的或地球发用加于亚节,必须在两角用二十百万的数于从证公司成为技权</li> <li>因技术需要,数字认证公司按规定要求用户及时更新数字证书。用户在收益更新通知后,应在规定的期限</li> </ol>                                                                                 | 时任期间约束因无别非示。 (4)用,在下间两角目的元况。<br>内到数字认证会可提取的还用机构更新证书。                            |
| 第六集 吊續<br>1. 如將数字还书私捐辦器、相俟、丢失、证书中的信息发生重大变更、成用户不差望接续使用数字证书、发                                                                                                    | 观数字证书被不当使用的情况,用户应当立即到数字认证公司授权的注册机构中请吊荷证书。吊销手地递销各注册机构的感                          |
| 定。数字认证公司在接到吊销申请后来对申请货利率就无误后。在24个时内吊销用户的数字证书。                                                                                                    |                                                                                 |
| こ 三次生は中数価用、用产素度日本約4、CPSで数定共動の時間のFD。数子以並な可有数直接の時止中。<br>第七条 个人信息保护                                                                                                    |                                                                                 |
| <ol> <li>用户同意向数字认证公司提定办理数字证书所必要的身份信息(个人用户需提交能名,身份证号、实名手<br/>表人及经办人姓名,身份证号、实名手机号),目用户提取数字认证公司向其第三方合作机构得通算述信</li> </ol>                                                                                      | 机号、电子邮相、联系胎灶、所在单位信息; 企业用户需要定企业名称,组织机构代码,统一社会信用代码、通信地址, 法定代<br>息用于检索用户身份。        |
| 2. 展展監管的要求。数字认证公司背关曹保存与认证相关的用户身份信息。信息保存期期为数字证书失效后                                                                                                    | + <b>#</b> .                                                                    |
| <ol> <li>他始於個位地域、動動性的行政俱依成可於要求必須使用一方質情認的開放下,要子认过公司特別抽要求</li> <li>本將沒有关个人俱思保护兼做的完整內容見數字认证公司同站上公布的《个人信息保护政策》。</li> </ol>                                                                                     | 对外共争、转亚。公开繁缛相关信息。                                                               |
| <ol> <li>第八条 責任課制与免除</li> <li>用户故意或无意地提供了不完整。不可靠成已过前的信息,又最强正常的流程提供了公须的申谈文件,得</li> </ol>                                                                                                    | 到了数字认证公司签发的数字证书。由此引起的一切后果应由用户全部承担,数字认证公司不承担与证书内容和关的责任,但                         |
| 可以最短信求提供检查新品。<br>2. 用户知悉数字证书制作教房已经失常或者可能已经失常未及时等知有关各方、并终止使用该制作数据。未                                                                                                    | 向数字认证公司提供真实、定整和准确的信息,或者有实值过错,站数字证书结截方、数字认证公司造成很失约,承担赔偿责                         |
| 任。<br>3. 数字认证公司与注册机构合作,约定由注册机构承担身份检证义务的,对于由注册机构过提导数用户受有                                                                                                    | 假矢的,由注锡帆构承烟全部路检查任,与数字认证公司无关。用户应当直接向注锡帆构主张路检责任。                                  |
| 4. 巴数学认识公司时候意意用场或规举号体系规律制导发数于让于发发错误、适应、中断、无法差别、成售停<br>可式力。 (2) 关联单位如电力、电信、通话前门首款。(3) 需多攻击;(4) 设备或网络故秘。 5. 如数学认任公司送他抽摸着目具等了国家法统、法规及CPS2 相思; 税力数学认任公司不存在过错。无                                                 | 、非正学前或新分让中爆劳的,真子认让公司个承担任何局部员任。本动所就定之"我不就得"引起纵巴也称但个做于。(1)不<br>该时因此产生的最先来也赔偿责任。   |
| 聚九条 其他<br>                                                                                                    |                                                                                 |
| 平时以來無可因數子以比公可通可更非。數子以是公可當地互同於Map/Www.bjazam世行通知相公布,更數后的协议<br>机构是出吊网证书的申请。如果逾期及言说出异议、则视为同意接受修订后的协议。                                                                                                    | ·一旦安中# TACK本即的以後來,用产與本个研究難改員的時候,可干透用发布乙目整十五日內,同數学以语公司授权的注意                      |
| <ol> <li>本龄议与数字认证公司网站上公布的《北京数字认证股份有限公司电子认证业务规则》共同构成关于数字</li> <li>本协议的本领常服为证书的有效膨脹。证书有效影响是由、田兰可能证书的、本达公式如何可用证书证书</li> </ol>                                                                                 | 运书的吃整给这。<br>要账题是保護日                                                             |
| 于可如时方承担用力或用用力或用用力或用用有助。因于方承用用用用,用户支用或用用引、并将或用或有限用能加速带<br>3.本协议之效力,解释。变更、执行与争议解决的近用中华人民员和国法律。因本检议产生之争议。首先应                                                                                                  | 2.5mm,mm,mm,                                                                    |
| 是结局的,对双方有约束力。<br>4. 如本协议中的任何条款无论因何种原因完全或部分无效,本协议的其余条款仍应有效。                                                                                                    |                                                                                 |
| 5. 数字认证公司对本协议卒有最终解释权。                                                                                                    |                                                                                 |
| A. 用户确认已给认真国际并完全理解本特议中的各项条款,用户在申请表上签名、查拿,或初次使用数字证                                                                                                    | 书出行方,功表列获奖不龄议的策。不协议单时生效。                                                        |
| 打印返回的                                                                                                    | 改 下一步                                                                           |

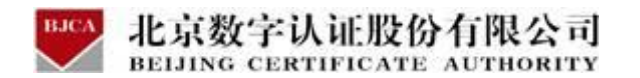

第六步: 付款结算

#### 在线支付方式只有支付宝的方式,请点击支付宝,系统将自动跳转至支付页面,扫描二维码,

| <b>数字</b> 认征                         | 首页                   | 帮助中心                         | 关于BJCA                                                       | 在线咨询                                                                                                    |                                    | A.            | (信天行数字证书服)    |
|--------------------------------------|----------------------|------------------------------|--------------------------------------------------------------|----------------------------------------------------------------------------------------------------|------------------------------------|---------------|---------------|
| 晶馨提示:订单提交成功,                         | 请尽快付款!请您在            | 至24小时内完成支付                   | ,否则订单会被取消                                                    | a<br>N                                                                                                    |                                    |               |               |
| 单信息 (订单号: 20210308                   | 3A000004)            |                              |                                                              |                                                                                                    |                                    |               |               |
| 品谷称:                                 |                      | 业书名称:                        |                                                              | 交易类型:补                                                                                                    | 刃                                  | 交易金额:         |               |
| 选择支付方式:                              |                      |                              |                                                              |                                                                                                    |                                    |               |               |
|                                      |                      |                              |                                                              |                                                                                                    |                                    |               |               |
| 在线支付金额:                              |                      |                              |                                                              |                                                                                                    |                                    |               |               |
|                                      |                      |                              |                                                              |                                                                                                    |                                    |               |               |
| 温馨提示:订单支付成.                          | 功后,电子发票料             | A会在48小时内发送                   | 关至您预留的邮箱,                                                    | 请注意查收。                                                                                                    | ~ 8                                | in the second | <b>六日公</b> 年。 |
| <b>温馨提示:</b> 订单支付成:<br>商品名称: 数字证书服务- | 功后,电子发票料<br>广西南宁住房公¥ | 6会在48小时内发送<br>只金管理中心 证:      | 送至您预留的邮箱,<br>书名称:                                            | 请注意查收。                                                                                                    | 2易类型: 补办数字                         | 证书服务          | 交易金额:         |
| <b>温馨提示:</b> 订单支付成:<br>商品名称: 数字证书服务- | 功后,电子发票料<br>广西南宁住房公¥ | 8会在48小时内发)<br>R金管理中心 证       | 送至您预留的邮箱,<br>书名称:                                            | 请注意查收。                                                                                                    | <del>又</del> 易类型: 补办数字             | 证书服务          | 交易金额:         |
| <b>温馨提示:</b> 订单支付成:<br>商品名称:数字证书服务-  | 功后,电子发票将<br>广西南宁住房公和 | 3会在48小时内发)<br>Q全管理中心 证       | 送至您预留的邮箱,<br>书名称:                                            | 请注意查收。<br>3                                                                                                    | ⊙易类型: 补办数字                         | 证书服务          | 交易金额:         |
| <b>温馨提示:</b> 订单支付成,<br>奇品名称: 数字证书服务。 | 功后,电子发票料<br>广西南宁住房公私 | 3会在48小时内发送<br>只全管理中心 证       | <sup>美至您预留的邮箱,</sup><br><sup>书名称:</sup><br><b> </b>          | 请注意宣收。<br>3<br><b>了成功!</b>                                                                                                    | 2易类型: 补办数字                         | 证书服务          | 交易金額:         |
| <b>温馨提示:</b> 订单支付成:<br>商品名称: 数字证书服务- | 功后,电子发票¥             | 1会在48小时内发送<br>Q金管理中心 证<br>目  | 送至您预留的邮箱,<br>书名称:<br>支付<br>3子发票将在24小时                        | 请注意宣收。<br>3<br><b>了成功!</b><br>的发送至您的电子邮箱                                                                                                    | ₹易类型:补办数字<br>,请注意查收。               | 证书服务          | 交易金额:         |
| <b>温馨提示:</b> 订单支付成:<br>商品名称:数字证书服务-  | 功后,电子发票料<br>广西南宁住房公和 | 3会在48小时内发)<br>Q金管理中心 证<br>目  | 送至您预留的邮箱,<br>书名称:                                            | 请注意查收。<br>3<br><b>3</b><br><b>1</b><br><b>1</b><br><b>1</b><br><b>1</b><br><b>1</b><br><b>1</b><br><b>1</b><br><b>1</b><br><b>1</b><br><b>1</b> | Σ易类型: 补办数字<br>,请注意查收。              | 证书服务          | 交易金额:         |
| <b>温馨提示:</b> 订单支付成:<br>商品名称:数字证书服务-  | 功后,电子发票#             | 19会在48小时内发送<br>Q金管理中心 证<br>目 | 送至您预留的邮箱,<br>书名称:<br>(<br>支付<br>3子发票将在24小时<br>订单编号:<br>支付方式: | 请注意宣收。<br>3<br><b>7 成功!</b><br>时发送至您的电子邮箱                                                                                                    | <del>で</del> 易类型: 补办数字<br>, 请注意查收。 | 证书服务          | 交易金额:         |

#### 第七步: 邮寄纸质申请材料

支付完成后,需要按照要求,备齐申请材料邮寄到对应的受理点进行审核。审核通过,证书 受理点将在5个工作日内制作寄送证书产品(顺丰到付),请用户注意查看手机短信通知。 邮寄的证书申请材料如下:

- 1. 《单位数字证书申请表》一份 (加盖单位公章) 注: 【订单查询】可重新打印申请表
- 2. 营业执照的副本复印件 (复印件需加盖单位公章);
- 3. 经办人有效身份证件复印件 (复印件需加盖单位公章)。

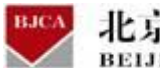

北京数字认证股份有限公司 BEIJING CERTIFICATE AUTHORITY

#### 请将证书申请材料邮寄到以下指定受理点:

地址: 广东省广州市天河区天河北路 689 号光大银行大厦 11 楼 1106-3

收货人: 严工

联系: 020-38056956

填写快递单时,请注明"办理南宁公积金证书补办"字样,单位自付邮寄运费,不要快递到

付。

| ◆ 支付信息 : 「<br>请邮寄鉴定材料3 | " 酒商宁住房公祝金管園中心                   | <b>恭喜您,数字证书申请成功!</b><br>电子发票将在24小时内发送至您的电子邮箱,请注意查收。<br>请尽快邮寄申请表等鉴证材料,<br>材料审核时间为3-5个工作日,审核通过后,数字证书将在<br>五个工作日内发出,可通过首页 <b>订单查询</b> 查看办理进度。<br>邮寄申请材料,请自付运费,到付拒收。证书产品是顺丰到付的,请知悉。如有任何疑问请拨打受理点电话:010-<br>58515511。 |
|------------------------|----------------------------------|----------------------------------------------------------------------------------------------------|
| 邮寄地址:                  | 广东省广州市天河区天河北路689号光大银行大厦11楼1106-3 |                                                                                                    |
| 收件人:                   | 严工                               |                                                                                                    |
| 联系电话:                  | 020-38056956                     |                                                                                                    |
| 单位名称:                  | 北京数亭认证股份有限公司                     |                                                                                                    |
| 包含的盔定材料                |                                  |                                                                                                    |
| 1.《单位数                 | (字证书申请表》一份(加盖公章);                |                                                                                                    |
| 2. 经办人务                | 射份证复印件(将身份证正反面清晰地复印在一张A4纸的同一面并   | 加盖单位公室);                                                                                                    |
| 3.营业执照                 | (夏印件(加盖公掌);                      |                                                                                                    |
| 4.填写快递                 | 9单时,请注明"申请办理XX项目的公积金证书"字样;       |                                                                                                    |
| ;                      |                                  |                                                                                                    |
|                        |                                  | <del>६–४</del>                                                                                                    |

注:电子发票是系统根据您提交的发票信息自动进行推送的,一般是支付费用完成之后的 24小时内推送,请留意预留的电子邮箱。同时,在【订单查询】是可以查看证书业务的进 度以及电子发票的开具状态。

### 3.4 订单查询

在线办理的证书业务,证书用户都可以通过【订单查询】,查询证书的办理进度。

具体操作步骤如下:

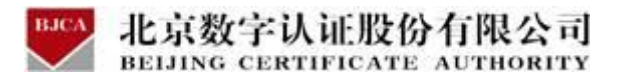

第一步:点击【订单查询】选项,进入订单查询。

| 在线新办                                       | 订单查询                        |
|--------------------------------------------|-----------------------------|
| か理単位证书                                     | 如果已经申请数字证书,请点击订单查询,查询证书办理进度 |
| 近书解锁     忘记密码或连续输错10次密码,导致Usbkey锁死,需进行证书解锁 | ○                           |

#### 第二步: 输入想要查询的单位证书的【统一社会信用代码】, 点击【查询】。

| ▶ 数字证书渠道 : 广西南宁住房公积金管理中心 |           |
|--------------------------|-----------|
| 🤗 温馨提示: 您可以在本页面查询您的订单信息。 |           |
| * 数字证书类型:                | ● 单位数字证书  |
| *证件类型:                   | 工商营业执照等证照 |
| * 统一社会信用代码:              | 统一社会信用代码  |
|                          | 查询        |
|                          |           |

第三步:点击发送验证码,等待手机的验证码短信,查看后输入验证码,点击确定。

| → 溫馨提示: 您可以在本页面查询您的订单信息。 |                            |
|--------------------------|----------------------------|
| *数字证书类型:                 | <ul> <li>单位数字证书</li> </ul> |
| *证件类型:                   | 工商营业执照等证照 🗸                |
| * 统一社会信用代码:              |                            |
| 验证码:                     | 输入验证损                      |
|                          | 发送登址码                      |
|                          | 利能定                        |

第四步:系统会自动显示出申请的证书业务订单,可从订单状态得知订单情况。

1. 通过订单查询,可在发票信息处,点击【下载发票】。

| 未完成订单                   |     |      |      |     |             |               |        |      |                    |
|-------------------------|-----|------|------|-----|-------------|---------------|--------|------|--------------------|
| 申请时间                    | 订单号 | 证书名称 | 业务类型 | 介质号 | 订单状态        | 发票信息          | 密码获取方式 | 邮寄信息 | 操作                 |
| 2021-08-31 17:19:<br>13 |     |      | 初次办理 |     | 已支付,<br>待审核 | 已开具<br>土 下载发票 | -      | 未发货  | 查看详细<br>修改上传<br>资料 |

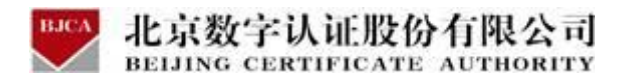

如果您的办理是通过上传资料的方式,但手机收到鉴证不通过的短信通知时,需要从【修改上传资料】点击进入。删除之前上传的材料,重新上传正确清晰的申请材料。上传完成点击确认申请,验证签名即可。

| 未完成订单                   |           |               |               |                  |                                          |                    |                                                                                                    |                  |                       |
|-------------------------|-----------|---------------|---------------|------------------|------------------------------------------|--------------------|----------------------------------------------------------------------------------------------------|------------------|-----------------------|
| 申请时间                    | 订单号       | 证书名称          | 业务类型          | 介质号              | 订单状态                                     | 发票信息               | 密码获取方式                                                                                                    | 邮寄信息             | 操作                    |
| 2021-08-31 17:19:<br>13 |           |               | 初次办理          |                  | 鉴证未通过                                    | 已开具<br>土 下載发票      |                                                                                                    | 未发货              | <b>查看详细</b><br>修改上传资料 |
| BJCA                    | 数字认识      | E ă           | 页 帮朋          | 帅中心              | 关于BJCA                                   | 在线咨询               |                                                                                                    |                  |                       |
| ▶ 數字证书渠                 | 道 : 广西南宁伯 | 主房公积金管理中      | 0             |                  |                                          |                    |                                                                                                    |                  |                       |
| 证书基本信息                  | 1         |               |               |                  |                                          |                    |                                                                                                    |                  |                       |
| 证书订                     | [单号: 1]   |               |               |                  |                                          |                    | 单位名称:                                                                                                    |                  |                       |
| 证件                      | *类型: 企业营; | 业执照           |               |                  |                                          |                    | 证件号码:                                                                                                    |                  |                       |
| 请上传以下证                  | E件照片      |               |               |                  |                                          |                    |                                                                                                    |                  |                       |
| 🤗 证件提示:                 | 1.请依次上传   | 工商营业执照电       | 子版(复印件电子版     | 反须加盖公章)、         | 经办人身份证头像页                                | 电子版(原件)、经办         | 小人身份证国徽页电                                                                                                    | 子版(原件);          |                       |
|                         | 2.文杅工传怡   | 式/Jgif、Jpg、pr | ig、jpegtij的元, | 早个国方大小小;         | <u>#8]U</u> 1.5M.∘                       |                    |                                                                                                    |                  |                       |
|                         |           | · + # A !     | 4.共和国         | <b>6</b> 中华      | 人民共和国                                    | ●<br>●<br>●<br>年人民 | 其和国                                                                                                    |                  |                       |
|                         |           | ₩ 居民 !        | <b>才份证</b>    | 😸 居民             | 出身份证                                     | 😸 居民身              | 份证                                                                                                    |                  |                       |
|                         |           | Œ [           |               | Pin              | 1                                        | and the second     |                                                                                                    |                  |                       |
|                         |           | REAL ENDER    | E SAND        | <b>REAL</b> 2014 | NEW CONCERNENCE                          | ANAN 2014DLOS-     | and a constant of the second second s |                  |                       |
|                         |           |               |               |                  |                                          | -                  |                                                                                                    |                  |                       |
|                         |           |               |               |                  |                                          | 确认申请               |                                                                                                    |                  |                       |
|                         |           |               |               |                  |                                          |                    |                                                                                                    |                  |                       |
| ▶ 數字证书渠道                | : 广西南宁住   | 房公积金管理中       | 900<br>1      |                  |                                          |                    |                                                                                                    |                  |                       |
| 证书基本信息                  |           |               |               |                  |                                          |                    |                                                                                                    |                  |                       |
| 证书订单                    | 42.       |               |               |                  |                                          |                    | 单位复称                                                                                                    |                  |                       |
| 证件类                     | - ¬.      | と执照           |               |                  |                                          |                    | - 位·日和·                                                                                                    |                  |                       |
| 38 L # 11 7 7 4         |           |               |               |                  |                                          |                    | ALL I STO                                                                                                    |                  |                       |
| 明上夜以下町日                 | 1 请你次上传"  | 工商营业地路由       | 子版/复印件由子      | ·断活加单公查、         | 、经办人身份证头的                                | 百由 子師(盾件)。         | . 经市人身份证围(                                                                                                    | 勤百由 子版/ 盾 仕      | <b>)-</b>             |
| all'i hEvive            | 2.支持上传格:  | 式为gif、jpg、pi  | ig、jpeg的图片,   | 单个图片大小           | 不超过1.5M。                                 | 150-16-1 M(M(1))   |                                                                                                    | M3448 3 MA(MATT) | J>                    |
|                         |           | (             | 1             |                  |                                          |                    |                                                                                                    |                  |                       |
|                         |           |               |               | E E              | 民身份证                                     | 😫 🛒                | 民身份证                                                                                                    |                  |                       |
|                         |           | +             |               | - Charles        | A.                                       | Sec.               | Mr.                                                                                                    |                  |                       |
|                         |           | 工商营业执序        | E.B. (74      |                  | 28402284285R                             | ERGE               | 21411(2-2243)(2                                                                                                    |                  |                       |
|                         |           | L             | -             | and the second   | C. C. C. C. C. C. C. C. C. C. C. C. C. C | and the second     | 100 CO 214                                                                                                    |                  |                       |
|                         |           |               |               |                  |                                          | 确认申请               |                                                                                                    |                  |                       |

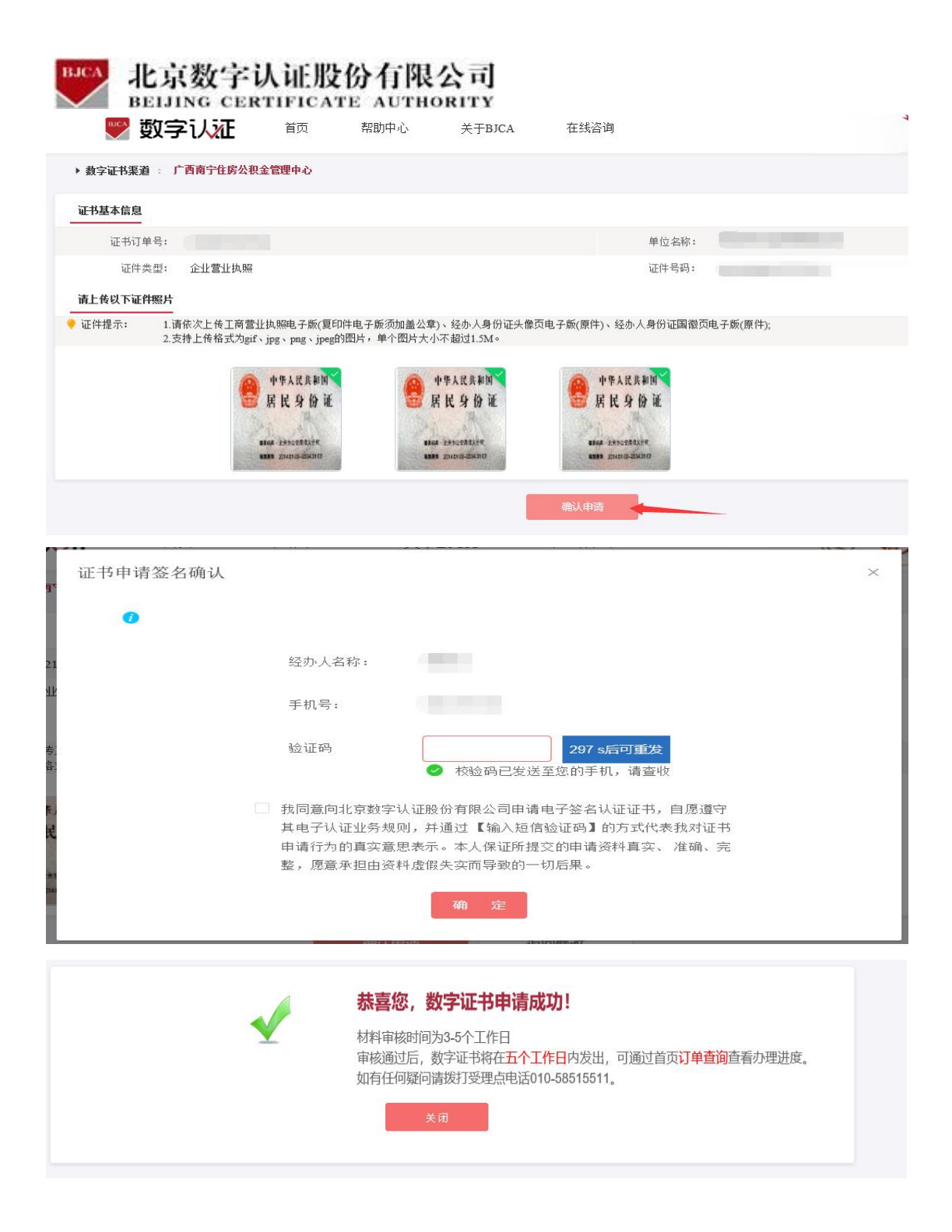

3.如果您的办理是核验不通过,只能线下邮寄纸质材料的方式,但申请表忘记打印或者需要 重新打印申请表时,点击【查看详细】。进入后,点击【打印申请表】,即可重新打印。

| BJCA<br>北<br>BE<br>未完成订単 | 京数                | 女字i<br>; cer | 人证用<br>TIFIC/ | <b>设份</b> 有<br>ATE AU | 限公司<br>THORIT | i]<br>x     |      |        |      |      |
|--------------------------|-------------------|--------------|---------------|-----------------------|---------------|-------------|------|--------|------|------|
| 申请时间                     | 订单                | 号            | 证书名称          | 业务类型                  | 介质号           | 订单状态        | 发票信息 | 密码获取方式 | 邮寄信息 | 操作   |
| 2021-03-10 15:3<br>8:38  | 20210310<br>64    | 0A0000       |               | 丢失补办                  |               | 已提交,待<br>支付 | -    | -      | 未发货  | 重看详细 |
| 힂 温馨提示                   | : 当前内容            | 容显示订单        | 详细信息。         |                       |               |             |      |        |      |      |
| 订单状态                     |                   |              |               | _                     |               |             |      |        |      |      |
| ប                        | 单状态:              | 支付成功         | ),等待审核        | \$JE                  | 神请表 🔶         |             |      |        |      |      |
| 发<br>证书主体(               | 漂状态:<br><b>信息</b> |              |               |                       |               |             |      |        |      |      |
| ĝ.                       | 自位名称:             |              |               |                       |               |             |      | 部门:    |      |      |
| ŰĒ                       | 件类型:              | 统一社会         | 信用代码          |                       |               |             |      | 证件号码:  |      |      |
| 企业用                      | 所属区域;             |              |               |                       |               |             |      |        |      |      |
| ß                        | 0章信息:             |              |               |                       |               |             |      |        |      |      |
| 证书详细的                    | 自息                |              |               |                       |               |             |      |        |      |      |
|                          | 订单号:              | 2021031      | 0A00064       |                       |               |             |      | 业务类型:  | 丢失补办 |      |
| 录                        | 入时间:              | 2021-03      | -10           |                       |               |             |      | 审核时间:  |      |      |